## Upgrading Firmware in a Moxa Unit

\*\*Please note that all Moxa units using Progressive DNC will need custom firmware flashed and defaulted in order to work effectively.\*\*

If accessing a new Moxa / Connecting a Moxa physically to a PC: Go to Step 1 If accessing an existing Moxa on your network: Go to Step 5

- 1. Using a crossover cable, connect your Moxa device to a computer
- Plug the Moxa into a power source
   \*\*Note: Steps 1 and 2 MUST be done in this order\*\*
- 3. Access Network and Sharing Center > Change Adapter Settings

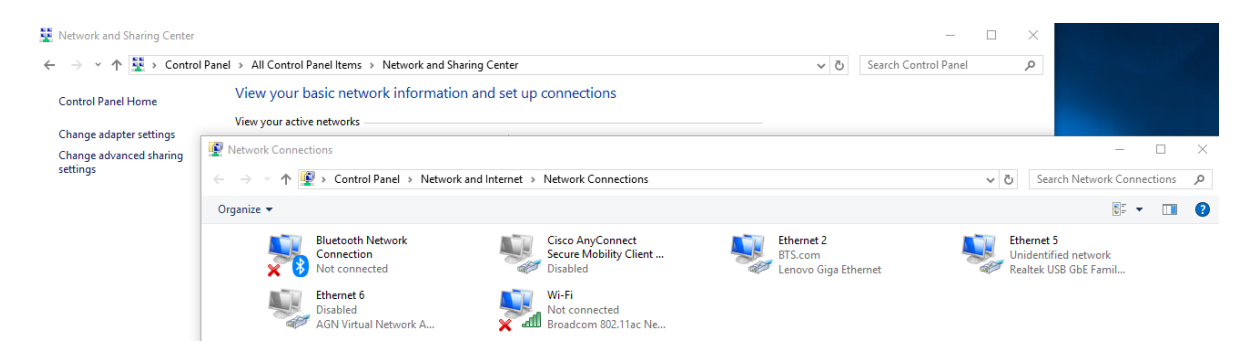

Find and select the ethernet port in which you will be connecting the Moxa to. Select Properties
 Internet Protocol Version 4. Make sure that particular port is on the same subnet as the moxa
 unit (the default wired IP address is 192.168.126.254).

| 4  | Ethernet 5 Properties                                                                                      | ×                                                                               |
|----|----------------------------------------------------------------------------------------------------|---------------------------------------------------------------------------------|
| Ne | tworking Sharing                                                                                           |                                                                                 |
| C  | onnect using:                                                                                              |                                                                                 |
|    | Internet Protocol Version 4 (TCP/                                                                          | (IPv4) Properties                                                               |
|    | General                                                                                                    |                                                                                 |
| Г  | You can get IP settings assigned<br>this capability. Otherwise, you ne<br>for the appropriate IP settings. | automatically if your network supports<br>eed to ask your network administrator |
| A  | Obtain an IP address autom                                                                                 | atically                                                                        |
|    | Use the following IP address                                                                               | 5:                                                                              |
|    | IP address:                                                                                                | 192 . 168 . 126 . 250                                                           |
|    | Subnet mask:                                                                                               | 255.255.255.0                                                                   |
|    | Default gateway:                                                                                           |                                                                                 |
|    | Obtain DNS server address                                                                                  | automatically                                                                   |
|    | Use the following DNS serve                                                                                | er addresses:                                                                   |
|    | Preferred DNS server:                                                                                      |                                                                                 |
|    | Alternate DNS server:                                                                                      |                                                                                 |
|    |                                                                                                    |                                                                                 |

5. In a web browser, enter the IP address of the Moxa unit into the search bar and navigate to it. This will bring you to the login page. Login using the default no-password credentials. If the Moxa device was recently defaulted and does not login using the default credentials, use the password "moxa" to login.

| Account  | admin 🔻 |
|----------|---------|
| Password |         |
|          |         |
|          | Login   |

6. On the left-hand side, navigate to System Management -> Maintenance -> Firmware Upgrade.

| - Main Menu           |          |
|-----------------------|----------|
| Overview              |          |
| Wizard                |          |
| Basic Settings        |          |
| - Network Settings    |          |
| - Serial Port Setting | s        |
| - System Managem      | ent      |
| - Misc. Network       | Settings |
| - Auto Warning S      | Settings |
| - Maintenance         |          |
| Console Sett          | ings     |
| Ping                  |          |
| Firmware Up           | grade    |
| Configuration         | n ImpSrt |
| Configuration         | n Export |
| Load Factory          | Default  |
| Change Pass           | sword    |
| - Certificate         |          |
| - System Monitoring   | 1        |
| - Restart             |          |
|                       |          |

- 7. Navigate to the provided firmware file and submit and upload. The moxa should reboot after a couple of minutes.
- 8. Once the Moxa restarts, follow step 5 to log back into the unit.

9. On the left-hand side, navigate to System Management -> Maintenance -> Load Factory Default.

| ain Me  | enu                    |
|---------|------------------------|
| Overv   | iew                    |
| Wizar   | d                      |
| Basic   | Settings               |
| Netw    | ork Settings           |
| - Seria | al Port Settings       |
| - Syste | em Management          |
| - N     | lisc. Network Settings |
| - A     | uto Warning Settings   |
| - N     | faintenance            |
|         | Console Settings       |
|         | Ping                   |
|         | Firmware Upgrade       |
|         | Configuration Import   |
|         | Configuration Export   |
|         | Load Factory Default   |
|         | Change Passford        |
| - C     | ertificate             |
| Syste   | em Monitoring          |
| Rest    | art                    |

10. On the next page, Select Keep IP Settings in order to retain network information if the Moxa unit is currently on your network!! Failure to do this will result in you having to re-program network settings after defaulting. Select Submit to load factory default. If a pop-up prompts to confirm, Select OK. Loading factory default is necessary as vital functions will not work without a factory default after firmware upgrade.

## **Load Factory Default**

Click on Submit to reset all the settings, including the console password, to the factory default values. To leave the IP address, netmask, gateway and WLAN profile settings unchanged, make sure that Keep IP Settings is enabled.

Reset to Factory Default

Keep IP settings

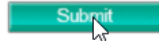